# S How to remove a user from your organization in itsallauto.com

Powered by guidde

How to remove a user from your organization in itsallauto.

Learn how to remove a user from your organization in itsallauto.com

Go to inspections.itsallauto.com

#### 01 Introduction

Navigate to inspections.itsallauto.com

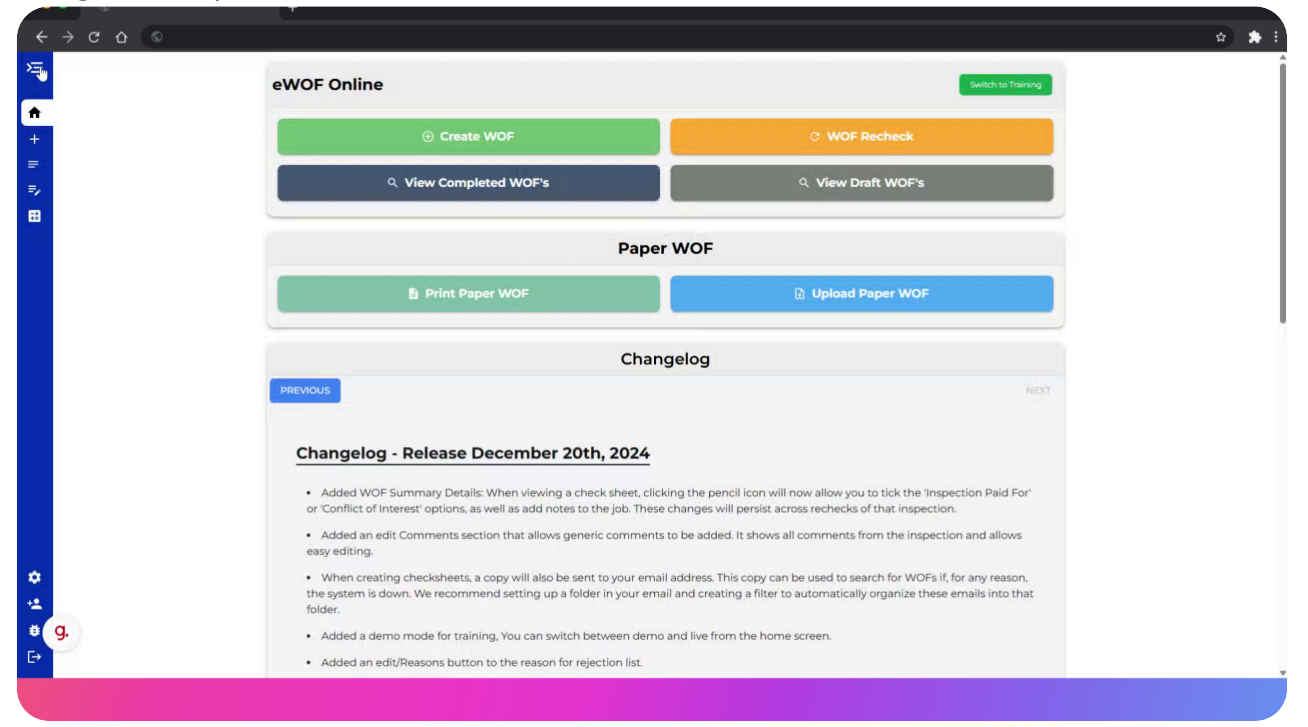

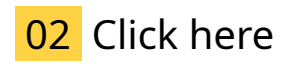

Open the sidebar

|                  | eWOF Online                                                                                                    | Switch to Training                                                                                                    |
|------------------|----------------------------------------------------------------------------------------------------|----------------------------------------------------------------------------------------------------|
| +                | ⓒ Create WOF                                                                                                    |                                                                                                    |
| =<br>₽<br>₩      | Q. View Completed WOF's                                                                                                    | Q. View Draft WOF's                                                                                                    |
|                  | Paper                                                                                                    | WOF                                                                                                    |
|                  | B Print Paper WOF                                                                                                    | Upload Paper WOF                                                                                                    |
|                  | Chang                                                                                                    | gelog                                                                                                    |
|                  | PREVIOUS                                                                                                    |                                                                                                    |
|                  | Changelog - Release December 20th, 2024  Added WOF Summary Details: When Viewing a check sheet, click<br>or 'Conflict of Interest' options, as well as add notes to the job. These of | ng the pencil icon will now allow you to tick the Inspection Paid For<br>changes will persist across rechecks of that inspection.               |
|                  | <ul> <li>Added an edit Comments section that allows generic comments t<br/>easy editing.</li> </ul>                                                                                   | to be added. It shows all comments from the inspection and allows                                                                               |
| *                | <ul> <li>When creating checksheets, a copy will also be sent to your email<br/>the system is down. We recommend setting up a folder in your email<br/>folder.</li> </ul>              | address. This copy can be used to search for WOFs if, for any reason,<br>and creating a filter to automatically organize these emails into that |
| <b>≇ 9.</b><br>⊡ | Added a demo mode for training, You can switch between demo a     Added an edit/Reasons button to the reason for rejection list.                                                      | and live from the home screen.                                                                                                    |

## 03 Click "Estimator"

#### Click on the estimator button

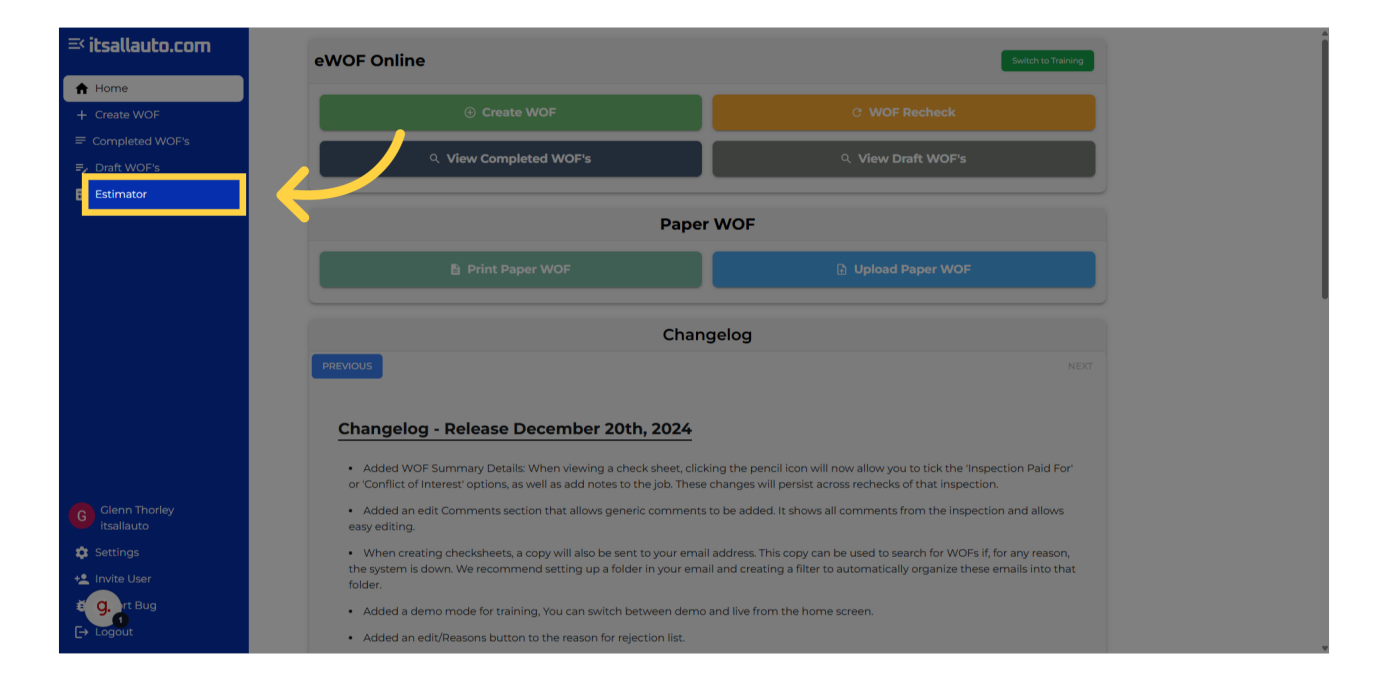

## 04 Switch to "estimator.itsallauto.com"

This website will open in a new tab

| <b>a</b> | itsallauto.com     |  |                            |           |  | Early Access v0.0.2 |
|----------|--------------------|--|----------------------------|-----------|--|---------------------|
|          | Q Search estimates |  |                            |           |  |                     |
|          | Create an Estimate |  | Create from                | m photo   |  |                     |
|          | Registration       |  |                            |           |  |                     |
|          | Make & Model*      |  |                            |           |  |                     |
|          | Year*              |  |                            |           |  |                     |
|          | Body style*        |  | Customer / Vehicle Details | WoF Sheet |  |                     |
|          |                    |  |                            |           |  |                     |
|          |                    |  |                            |           |  |                     |
|          |                    |  |                            |           |  |                     |
|          |                    |  |                            |           |  |                     |
| g. ,     | Reset Create       |  |                            |           |  |                     |

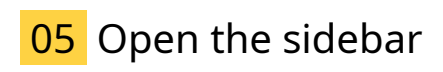

#### Open the sidebar

|     | itsallauto.com   |                          |                            |            |  |  |
|-----|------------------|--------------------------|----------------------------|------------|--|--|
|     |                  |                          |                            |            |  |  |
|     | Create an Estimo | ate an Estimate Create f |                            | from photo |  |  |
|     |                  |                          |                            |            |  |  |
|     |                  |                          |                            |            |  |  |
|     |                  |                          |                            |            |  |  |
|     |                  |                          | Customer / Vehicle Details | WoF Sheet  |  |  |
|     |                  |                          |                            |            |  |  |
|     |                  |                          |                            |            |  |  |
|     |                  |                          |                            |            |  |  |
|     |                  |                          |                            |            |  |  |
|     | Reset Cru        | eate                     |                            |            |  |  |
| 9.2 |                  |                          |                            |            |  |  |

# 06 Click "Settings"

Go to the Settings menu.

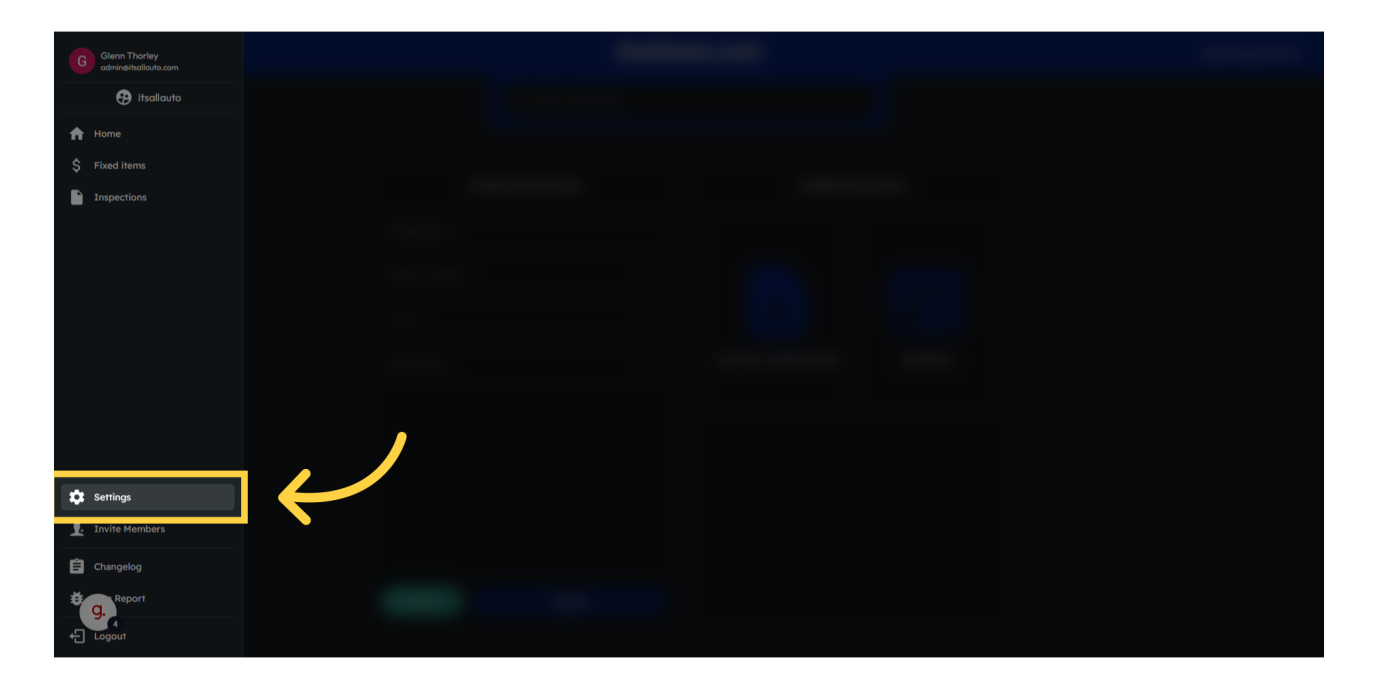

# 07 Locate the 'Users' Tab

#### Find the Users tab.

| ۵                                       |                                       | itsallauto.com                                                                                                    |                                                         |
|-----------------------------------------|---------------------------------------|----------------------------------------------------------------------------------------------------|---------------------------------------------------------|
| G Glenn Thorley<br>admineitsallauto.com | Organization Setti                    |                                                                                                    |                                                         |
| 🤂 itsallauto                            |                                       |                                                                                                    |                                                         |
| Home \$ Fixed items                     | Organization     Pricing     Mailling | Details Use                                                                                                    | rs                                                      |
| Inspections                             | La Moting                             | Itsollauto Enol admin@ftsallauto.com Prose 07 855 2037 Advess 998 Heaphy Terrace City Hamiliton Solutis Fairfield Phatode | Olam Thorkey       jp restract       Threnougagenal.com |
| 🗱 Settings                              |                                       | 3214                                                                                                    |                                                         |
| 👤 Invite Members                        |                                       |                                                                                                    |                                                         |
| Changelog                               |                                       |                                                                                                    |                                                         |
| € Logout                                |                                       | Sare                                                                                                    |                                                         |

# 08 Find the user you want to remove

Locate the user you want to remove in the list

| ۵                                             |                                                                    |                                                                                                    | itsallauto.com |                                                  | Early Access v0.0.2 |
|-----------------------------------------------|--------------------------------------------------------------------|----------------------------------------------------------------------------------------------------|----------------|--------------------------------------------------|---------------------|
| G Glenn Thorley<br>admineitsallauto.com       | Organization Setti                                                 | ngs                                                                                                    |                |                                                  |                     |
| <ul> <li>Home</li> <li>Fixed items</li> </ul> | <ul> <li>Organization</li> <li>Pricing</li> <li>Mailing</li> </ul> | Details<br>Organization Name                                                                                                    | •              |                                                  |                     |
| Inspections                                   |                                                                    | Itsallaufo<br>Errail<br>admin@Visallauto.com<br>Proce<br>07 855 2037<br>Addess<br>998 Heaphy Terrace<br>City<br>Hamilton<br>Suburb<br>Fairfield | $\rightarrow$  | C Verein entranded verein<br>Perincipagiment.com | ×)                  |
| 🗱 Settings                                    |                                                                    |                                                                                                    |                |                                                  |                     |
| 1 Invite Members                              |                                                                    |                                                                                                    |                |                                                  |                     |
| Changelog<br>G, Report<br>G, 6<br>Logout      |                                                                    |                                                                                                    |                |                                                  |                     |

# 09 Click here to remove the user

Click here to remove the user from your organization

| <u>ଜ</u>                                |                   | itsallauto.com                |                                         | Early Access v0.0.2 |
|-----------------------------------------|-------------------|-------------------------------|-----------------------------------------|---------------------|
| G Glenn Thorley<br>admin@ltsallauto.com | Organization Sett | ings                          |                                         |                     |
| 🤁 itsallauto                            |                   |                               |                                         |                     |
| A Home                                  |                   | Details                       |                                         |                     |
| \$ Fixed items                          | \$ Pricing        |                               |                                         |                     |
|                                         | Mailing           |                               | G Glenn Thorley<br>admine/tsallouto.com |                     |
| inspections                             |                   | Email<br>admin@iteallauto.com | jp prennacs                             |                     |
|                                         |                   |                               |                                         |                     |
|                                         |                   |                               |                                         |                     |
|                                         |                   | Address<br>998 Haappy Tarrano |                                         |                     |
|                                         |                   | City                          |                                         |                     |
|                                         |                   |                               |                                         |                     |
|                                         |                   |                               |                                         |                     |
|                                         |                   |                               |                                         |                     |
| Settings                                |                   |                               |                                         |                     |
| 👤 Invite Members                        |                   |                               |                                         |                     |
| E Changelog                             |                   |                               |                                         |                     |
| ₩ g, Report                             |                   |                               |                                         |                     |
| ← Logout                                |                   |                               |                                         |                     |

This guide walked you through removing a user from your organization in itsallauto.com. It covered accessing specific sections, finding user settings, and efficiently removing the designated user. Master user management with these precise instructions.

Powered by guidde